Follow instructions for fixing VCAT link under ASIST web based application

- 1) Open up Internet Explorer compatibility under MS Edge
- 2) Go to Settings
- 3) Click Default Browser
- 4) Under Internet Explorer compatibility, change "Allow" to "Don't Allow" and Close the browser
- 5) Reopen MS Edge, go to Settings, Default Browser, Internet Explorer compatibility, and select "Allow" again.

| Allow sites to be reloaded in Internet Explorer mode (IE mode) 🕜                                             | Allow 🗸                            |
|----------------------------------------------------------------------------------------------------|------------------------------------|
| When browsing in Microsoft Edge, if a site requires Internet Explorer for compatibility, you can choose to r | eload it in Internet Explorer mode |
| nternet Evolerer mede neres                                                                                  | Add                                |
| nternet Explorer mode pages                                                                                  |                                    |

Dated: 4/6/23